## Excel2013 クイックマスター 応用編(第1版) 正誤表

Excel2013 クイックマスター(応用編)に誤りがございました。訂正し、お詫び申し上げます。

| 頁            | 該当箇所                                                          |   |                                                                                                    |
|--------------|---------------------------------------------------------------|---|----------------------------------------------------------------------------------------------------|
| P. 3         | 検索と置換                                                         | 誤 | ・・・文字列を置換したります。                                                                                                    |
|              | (説明文)                                                         | E | ・・・文字列を置換したりします。                                                                                                    |
| P. 143       | POINT<br>●ワイルドカード<br>(2 つ目の表)                                 | 誤 | 入力例 意味 抽出されるデータ例   松? 松で始まる2文字 松原 松浦 松永 など   ?松? 2文字目に松を含む<br>3文字 赤松林 など   松原?太郎 松原〇太郎の5文字 松原一太郎 松原三太郎 など   松原?文郎 松原〇〇郎の5文字 松原一太郎 松原吉次郎 など   *松 松で始まる文字列 松 大きな松 赤松   松* 松で始まる文字列 松 松原 松原三丁目 など                                                                    |
|              |                                                               | 正 | 入力例 意味 抽出されるデータ例   松? 松で始まる文字列 松原 松浦 松永 など   ?松? 2文字目が松の3文<br>字以上の文字列 赤松林 など   松原?太郎 松原〇太郎の文字列 松原一太郎 松原三太郎 など   松原?太郎 松原〇〇郎の文字列 松原一太郎 松原吉次郎 など   *松 松を含む文字列 松 大きな松 赤松 陸前松島<br>など   松* 松で始まる文字列 松 松原 松原三丁目 など   ※検索条件は、検索条件の文字列の最後に「*」が付いていると仮定されま<br>す。 * * * * * |
| P. 180       |                                                               | 誤 | [タイムライン ツール]の[オプション]タブの[タイムライン スタイ<br>ル]グループから・・・                                                                                                    |
|              | ●ダイムラインのスダイル設定                                                | E | [タイムライン ツール]の[オプション]タブの[タイムラインのスタイ<br>ル]グループから・・・                                                                                                    |
| P. 187       | ゴールシーク<br>毛順gの上の説明文                                           | 誤 | ・・・金額が「¥4,683」にとなり、セル【C12】の「支出」が目標値の「¥200,000」<br>に変化します。                                                                                                    |
|              |                                                               | 띰 | ・・・金額が「¥4,683」となり、セル【C12】の「支出」が目標値の「¥200,000」<br>に変化します。                                                                                                    |
| P. 188       | 練習問題1                                                         | 誤 | ヒント: 5は、項目を選択して右クリックし、表示されるショートカット<br>メニューの [移動] を使用する。                                                                                                    |
|              |                                                               | E | ヒント: 5は、項目を選択して右クリックし、表示されるショートカット<br>メニューの [切り取り]、[貼り付け] を使用して移動する。                                                                                                    |
| P. 202       | MEMO<br>●マクロの削除と保存先                                           | 誤 | ・削除<br>[開発] タブの [コード] グループの <u>「マクロ」</u> ボタンを・・・                                                                                                    |
|              | について                                                          | E | ・削除<br>[開発] タブの [コード] グループの <u>「マクロの表示]</u> ボタンを・・・                                                                                                    |
| P. 221       | シートの保護                                                        | 誤 | シート保護をかけないセルを選択します。                                                                                                    |
|              | 手順 <mark>1</mark> の下の説明文                                      | Æ | セルのロックを解除するセルを選択します。                                                                                                    |
| 素材<br>CD-ROM | 「EL 応用-第1部」ー<br>「Chapter1」ー「正答例」<br>ー「正答 1C101-入力規則<br>とコメント」 | 誤 | セル C3 の入力規則<br>入力時メッセージ「リストから <u>入力</u> してください」                                                                                                    |
|              |                                                               | E | セル C3 の入力規則<br>入力時メッセージ「リストから <u>選択</u> してください」                                                                                                    |

※最新の正誤情報はウイネットホームページ(http://wenet.co.jp)で公開しております。

[商品カテゴリー]→[Microsoft Office]→[2013]を選択し、該当書籍の詳細ページをご確認ください。